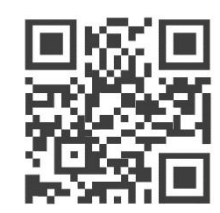

# RAK7421 的典型组网应用

# -RS485 接口温湿度传感器配置指导

版本 1.0 | 2020 年 5 月

www.RAKwireless.com

请访问网站文档下载中心以获取本手册的最新副本。

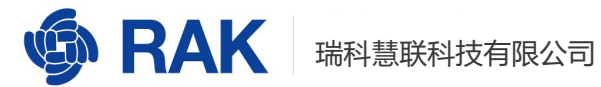

| 1 RAK7421 的典型组网应用                                                                                                    | 2                                  |
|----------------------------------------------------------------------------------------------------|------------------------------------|
| 2 RAK7421 与传感器的连接                                                                                                    | 2                                  |
| 2.1 电源接口配置                                                                                                    | 2                                  |
| 2.2 数据接口配置                                                                                                    | 3                                  |
| 3 添加 RAK7421 节点到网关                                                                                                    | 3                                  |
| 4 设置 RAK7421 节点                                                                                                    | 6                                  |
| 4.1 节点的频段设置                                                                                                    | 6                                  |
| 4.2 节点数据串口波特率设置                                                                                                    | 7                                  |
| 4.3 节点工作模式和激活模式设置                                                                                                    | 8                                  |
| 4.4 节点数据透传模式设置                                                                                                    | 9                                  |
| 4.5 节点定时轮询功能设置                                                                                                    | 10                                 |
| 4.6 节点定时轮询周期设置                                                                                                    | 11                                 |
| 4.7 节点定时轮询周期设置                                                                                                    | 12                                 |
|                                                                                                    |                                    |
| 5 MQTT 订阅 server 数据                                                                                                    | 15                                 |
| 5 MQTT 订阅 server 数据<br>6 MQTT 远程添加轮询指令                                                                                                    | 15<br>18                           |
| 5 MQTT 订阅 server 数据<br>6 MQTT 远程添加轮询指令<br>6.1 添加定时轮询任务单                                                                                                    | <b>15</b><br><b>18</b><br>18       |
| 5 MQTT 订阅 server 数据<br>6 MQTT 远程添加轮询指令<br>6.1 添加定时轮询任务单<br>6.2 移除定时轮询任务单                                                                                                    | <b>15</b><br><b>18</b><br>18<br>20 |
| 5 MQTT 订阅 server 数据<br>6 MQTT 远程添加轮询指令<br>6.1 添加定时轮询任务单<br>6.2 移除定时轮询任务单<br>6.3 读取定时轮询任务单                                                                                                    | <b>15</b><br><b>18</b><br>         |
| 5 MQTT 订阅 server 数据<br>6 MQTT 远程添加轮询指令<br>6.1 添加定时轮询任务单<br>6.2 移除定时轮询任务单<br>6.3 读取定时轮询任务单<br>6.4 读取 LoRa 配置                                                                                                    | 15<br>                             |
| <ul> <li>5 MQTT 订阅 server 数据</li></ul>                                                                                                    | 15<br>                             |
| 5 MQTT 订阅 server 数据<br>6 MQTT 远程添加轮询指令<br>6.1 添加定时轮询任务单<br>6.2 移除定时轮询任务单<br>6.3 读取定时轮询任务单<br>6.4 读取 LoRa 配置<br>6.5 设置 LoRa 配置<br>6.6 读取 DTU 配置                                                                                 |                                    |
| 5 MQTT 订阅 server 数据<br>6 MQTT 远程添加轮询指令<br>6.1 添加定时轮询任务单<br>6.2 移除定时轮询任务单<br>6.3 读取定时轮询任务单<br>6.3 读取定时轮询任务单<br>6.4 读取 LoRa 配置<br>6.5 设置 LoRa 配置<br>6.6 读取 DTU 配置<br>6.7 设置 DTU 配置                                               |                                    |
| 5 MQTT 订阅 server 数据<br>6 MQTT 远程添加轮询指令<br>6.1 添加定时轮询任务单<br>6.2 移除定时轮询任务单<br>6.3 读取定时轮询任务单<br>6.3 读取定时轮询任务单<br>6.4 读取 LoRa 配置<br>6.5 设置 LoRa 配置<br>6.6 读取 DTU 配置<br>6.7 设置 DTU 配置<br>6.8 初始化 LoRa 配置                            |                                    |
| 5 MQTT 订阅 server 数据<br>6 MQTT 远程添加轮询指令<br>6.1 添加定时轮询任务单<br>6.2 移除定时轮询任务单<br>6.3 读取定时轮询任务单<br>6.3 读取定时轮询任务单<br>6.4 读取 LoRa 配置<br>6.5 设置 LoRa 配置<br>6.6 读取 DTU 配置<br>6.7 设置 DTU 配置<br>6.8 初始化 LoRa 配置<br>6.9 初始化 DTU 置           |                                    |
| 5 MQTT 订阅 server 数据<br>6 MQTT 远程添加轮询指令<br>6.1 添加定时轮询任务单<br>6.2 移除定时轮询任务单<br>6.3 读取定时轮询任务单<br>6.3 读取定时轮询任务单<br>6.4 读取 LoRa 配置<br>6.5 设置 LoRa 配置<br>6.6 读取 DTU 配置<br>6.7 设置 DTU 配置<br>6.8 初始化 LoRa 配置<br>6.9 初始化 DTU 置<br>7 修订历史 | 15<br>                             |

#### rak**7421**

### 1 RAK7421 的典型组网应用

RAK

RAK7421 可以将 RS485 协议的数据转换为 LoRaWAN 无线报文,并通过 LoRa Gateway 将数据送到云端服务器。云端服务器也可以主动将数据下发至 RS485 终端,实现双向数据透传。使用 RAK7421 可以将原有的 RS485 有线数据传输改造成无线网络,节 省布线成本。搭配 RAK7249 室外型网关及 WisDM 云管理系统,可以实现端到端的工业现场数据采集控制系统,RAK 公司的 LoRa 网关内置有 lora server 服务器,可以通过 MQTT 协议将解密后的 LoRa 数据送至客户应用服务器,对终端用户实现数据的透明传输。

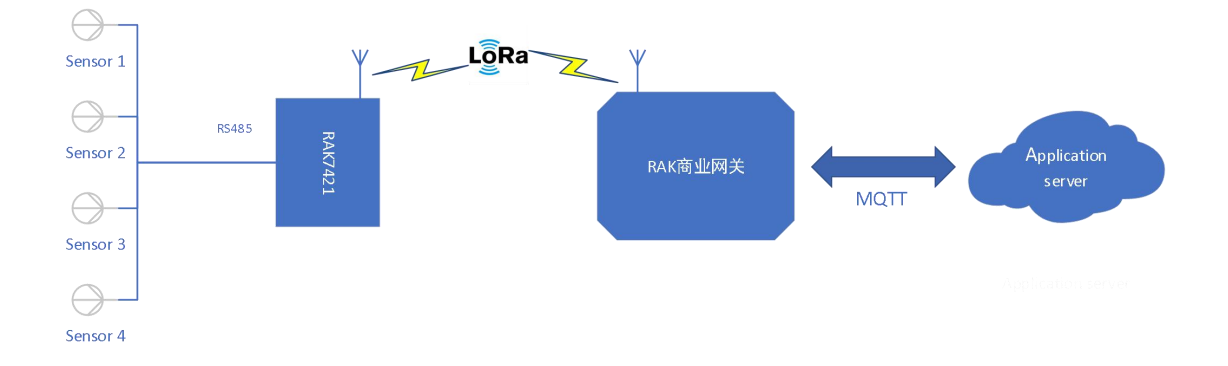

本文以某型号 RS485 温湿度传感器为例组网, RAK7421 轮询查询温湿度传感器信息, 并通过 LoRa 网络,将其采集到的数据上报服务器。

### 2 RAK7421 与传感器的连接

### 2.1 电源接口配置

RAK7421 设备可以使用直流接线端子供电或 USB 供电。

直流接线端子支持 5V DC 输入,设备额定功率 1W,压接接线端子时请注意正负极方向,VIN 接电源正极,GND 接电源负极。Micro USB 端口也可以做为电源接口,输入 5V/500mA 直流电源。同时 USB 端口可做为设备的配置端口,使用 USB 线将 RAK7421 与 计算机 USB 口相连,即可实现对 RAK7421 的配置。

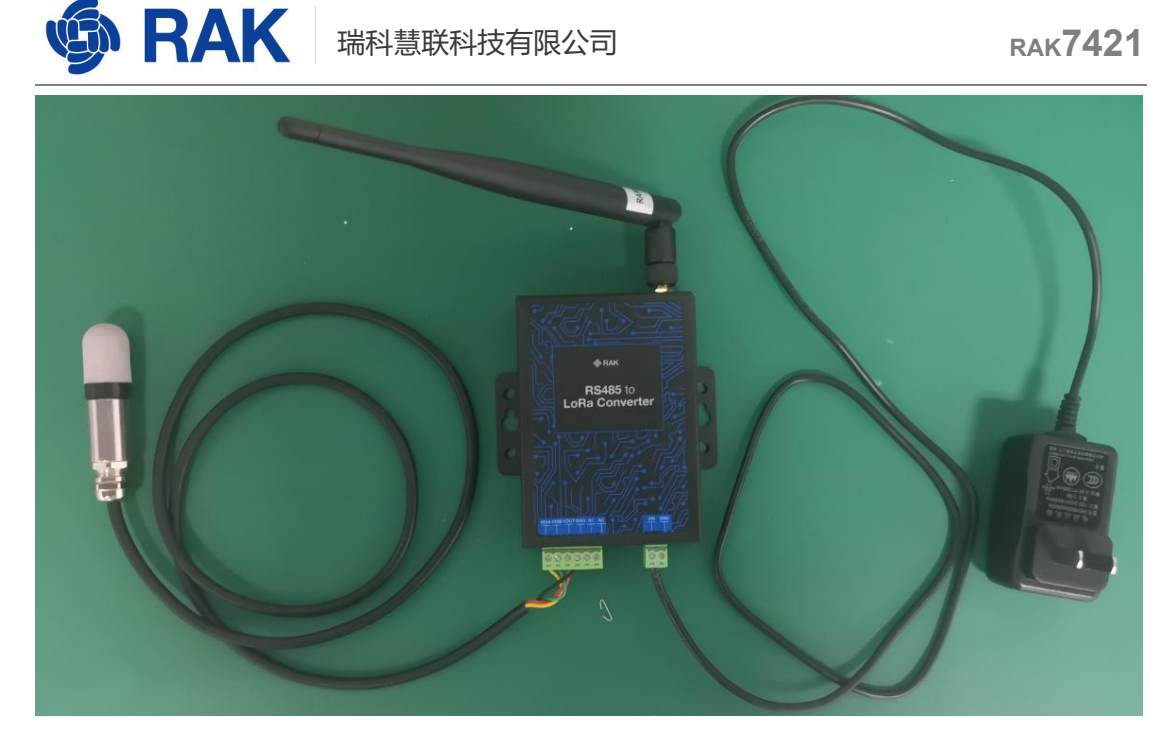

### 2.2 数据接口配置

RAK7421 支持一个 RS485 接口, RAK7421 的 RS485 总线带载能力可同时支持 16 个 RS485 终端。数据接口上的 VOUT 可以对外向 RS485 终端供电(仅限使用直流输入 接口供电时有效, USB 供电无效), 便于外接独立的 RS485 接口传感器。VOUT 输出电 压与直流输入电压 VIN 相同。

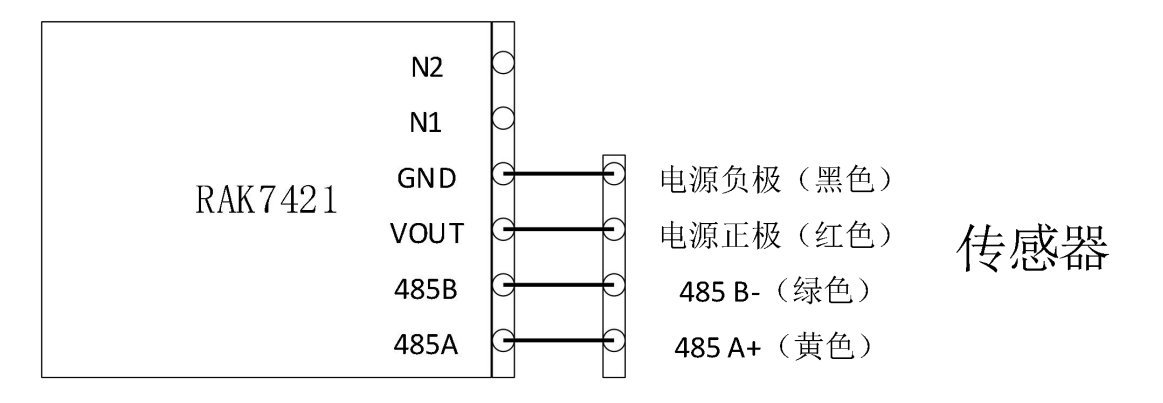

# 3 添加 RAK7421 节点到网关

在串口调试工具发送窗口中输入分别输入以下指令获取节点的三元组信息:

Device EUI: AT+DEVEUI

Application EUI: AT+APPEUI

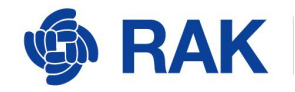

Application Key: AT+APPKEY

### (或者可以直接在产品标签上获取)

| · ·                                   | 串口调试助手                                              | ₩ - □ ×                   |
|---------------------------------------|-----------------------------------------------------|---------------------------|
| 串口设置                                  | 数据日志│用户支持│                                          | <u>VartAssist V4.3.25</u> |
| 串口号 Com3 #051 ♪<br>波特率 115200 ♪       | [2020-05-18 19:34:17.016]# SEND ASCII>              | <u>^</u>                  |
| 校验位NONE                               | AT+DEVEUI                                           |                           |
| 数据位     8     ご       停止位     1     ご | [2020-05-18 19:34:17.069]# RECV ASCII>              |                           |
| · 美闭                                  | [2020-05-18 19:34:24.472]# SEND ASCII><br>AT+APPEUI |                           |
| 接收设置                                  | [0000-05-19 10-34-04 507]# PECH ASCTT               |                           |
| 📀 ASCII 🦳 HEX                         | 2020 05 10 10.34.24.521]# RECY ASCIT                |                           |
| ▼ 按日志模式显示                             | < ok                                                |                           |
| ✓ 接收区目动换行 □ 接收保存到文件                   | [2020-05-18 19:34:31.128]# SEND ASCII>              |                           |
| 自动滚屏 清除接收                             | AT +APPKEY                                          |                           |
| 发送设置                                  | [2020-05-18 19:34:31.198]# RECV ASCII>              |                           |
| 📀 ASCII 🦳 HEX                         | ок                                                  |                           |
| ▶ 自动解析转义符                             |                                                     |                           |
| ▼ AT指令自动回车                            | <u> </u>                                            | ~                         |
| □ 自动发送校验位                             | 数据发送 1.DCD ● 2.RXD ● 3.TXD ● 4.DTR ●                | 5.GND 🗣 6. 🖌 清除 🔪 清除      |
| 「街环国期」1000 ==                         | AT +APPKEY                                          |                           |
| 快捷定义 历史发送                             |                                                     | 发送                        |
| ☞ 就绪!                                 | 353/46 RX:11716                                     | TX:663 复位计数 //            |

登录网关新增一个 Application 点击点击 LoRa Network Server -> Application,进入应用配置界面。输入 Application 名称,点击<Add>。

| 🏟 RAK                                    |    |                                          |                      |         |               |   |                             | UNSAVED CHANGES: 4       | Logout        |
|------------------------------------------|----|------------------------------------------|----------------------|---------|---------------|---|-----------------------------|--------------------------|---------------|
| Status                                   | 16 | LoRa Network Server Application Overview |                      |         |               |   |                             |                          |               |
| 🕲 Network                                | A  | Amirations                               |                      |         |               |   |                             |                          |               |
| <sup>(</sup> Å <sup>)</sup> LoRa Gateway |    |                                          |                      |         |               |   |                             |                          |               |
| 네 LoRa Network Server                    |    | ID                                       | Name                 | Devices | Creation Date |   | Description                 |                          |               |
| Status<br>General                        |    | This section co                          | ntains no values yet |         |               |   |                             |                          |               |
| Application 4                            |    | RAK7421                                  |                      |         | Add           |   |                             |                          | _             |
| 🗞 Services                               |    |                                          |                      |         |               |   |                             | Save & Apply             | Reset         |
| 🗐 System                                 |    |                                          |                      |         |               |   |                             |                          |               |
|                                          |    |                                          |                      |         |               |   |                             |                          |               |
|                                          |    |                                          |                      |         |               |   |                             |                          |               |
|                                          |    |                                          |                      |         |               |   |                             |                          |               |
|                                          |    |                                          |                      |         |               |   |                             |                          |               |
|                                          |    |                                          |                      |         |               |   |                             |                          |               |
|                                          |    |                                          |                      |         |               | c | opyright © RAKWireless Tech | nology Co., Ltd. All Rig | hts Reserved. |

在弹出的页面中填写 App 的名称 (名称可自定义填写) App EUI 和 APP Key (获取到

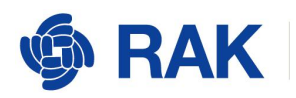

的三元组信息) , Description 可选。完成后点击<Save & Apply>按钮。

| ∲ RAK                                    |                                                        |                                                                   | UNISAVED CHANNESE A Logout                                        |
|------------------------------------------|--------------------------------------------------------|-------------------------------------------------------------------|-------------------------------------------------------------------|
| Status                                   | Application Edit - 3                                   |                                                                   |                                                                   |
| 図 Network                                | Application RAK7421                                    |                                                                   |                                                                   |
| <sup>(</sup> Å <sup>)</sup> LoRa Gateway |                                                        |                                                                   |                                                                   |
| 네네 LoRa Network Server                   | Application Configuration Payload Formats Integrations |                                                                   |                                                                   |
| Status                                   | Name                                                   | RAK7421                                                           |                                                                   |
| General                                  | Application EUI                                        | 37C838808D7AF2A8                                                  | 2 🗎                                                               |
| Application                              | Application Key                                        | 8DCA40F39E442486BAC827A8112333D1                                  | # 💼                                                               |
| Global Integration                       | Auto Add LoRa Device                                   | If enabled, LoRa Device will be added automatically after Applica | tion EUI and Application Key pass verification.                   |
| 🗞 Services                               | Description                                            |                                                                   |                                                                   |
| System                                   |                                                        |                                                                   |                                                                   |
|                                          | Back to Overview                                       |                                                                   | Save & Apply Reset                                                |
|                                          |                                                        |                                                                   |                                                                   |
|                                          |                                                        |                                                                   |                                                                   |
|                                          |                                                        |                                                                   |                                                                   |
|                                          |                                                        |                                                                   |                                                                   |
|                                          |                                                        |                                                                   |                                                                   |
|                                          |                                                        |                                                                   | Copyright © RAKWireless Technology Co., Ltd. All Rights Reserved. |

增加 LoRa Device 到该 Application,点击该 Application的<Edit>按钮,进入此 Application的 Devices页面。在左侧的输入框中输入要添加的 LoRa Device EUI(获取到的 DEVEUI 信息),点击<Add>,进入此 LoRa Device 的配置页面。

| <b>@RAK</b>                              | Logout Logout                                                                                                    |
|------------------------------------------|----------------------------------------------------------------------------------------------------|
| Status                                   | Application Edit - 3                                                                                              |
| 🕲 Network                                | Application RAK7421                                                                                               |
| <sup>0</sup> Å <sup>0</sup> LoRa Gateway |                                                                                                    |
| 네 LoRa Network Server                    | Devices Application Configuration Payload Formats Integrations                                                    |
| Status                                   | Last seen Device name Device EUI Class Activation mode Device Address Link margin Battery Packet Loss Description |
| Gateway                                  | Select All Remove Device EUI Q. Rows per page 10 + Page 1 In 0 Prev Next                                          |
| Application 4                            | 60C5A874211D0001 Add Betch Add Import Export                                                                      |
| Services                                 | Back to Overview Save & Apply Reset                                                                               |
| I System                                 |                                                                                                    |
|                                          |                                                                                                    |
|                                          |                                                                                                    |
|                                          |                                                                                                    |
|                                          |                                                                                                    |
|                                          |                                                                                                    |
|                                          |                                                                                                    |

设置 LoRa Device, 在 LoRa Device 配置界面输入 Device name, 选择工作模式 Class 和激活模式 Join mode 与 RAK7421 节点的 Class 和 Join mode 的设置一致, Description 信息(可选)。点击<Save & Apply>。

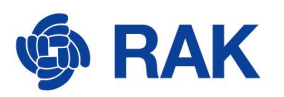

| 🏟 RAK                 |                                                    |            | URSAVED CHANGES: 7 Logout |  |  |  |  |  |
|-----------------------|----------------------------------------------------|------------|---------------------------|--|--|--|--|--|
| ③ Status              | Application - Edit Device 60c5a874211d0001         |            |                           |  |  |  |  |  |
| 3 Network             | Device-60:5a874211d0001                            |            |                           |  |  |  |  |  |
| (A) LoRa Gateway      |                                                    |            |                           |  |  |  |  |  |
| 네 LoRa Network Server | Configuration Activation Downlink Live Device Data |            |                           |  |  |  |  |  |
| Status                | Device name                                        | RAK7421_1  |                           |  |  |  |  |  |
| General<br>Gateway    | Class                                              | A *        |                           |  |  |  |  |  |
| Application           | Join mode                                          | 0TAA •     |                           |  |  |  |  |  |
| Global Integration    | Use specific application key                       | $\bigcirc$ |                           |  |  |  |  |  |
| 🗞 Services            | Frame-counter Width                                | 32 bit *   |                           |  |  |  |  |  |
| System                | Eanble frame-counter Validation                    |            |                           |  |  |  |  |  |
|                       | Enable LPTP                                        |            |                           |  |  |  |  |  |
|                       | Description                                        |            |                           |  |  |  |  |  |
|                       |                                                    |            |                           |  |  |  |  |  |
|                       | Back to Overview                                   |            | Save & Apply Reset        |  |  |  |  |  |
|                       |                                                    |            |                           |  |  |  |  |  |
|                       |                                                    |            |                           |  |  |  |  |  |

# 4 设置 RAK7421 节点

## 4.1 节点的频段设置

将节点设备上电并插上 USB 口连接到电脑, 电脑设备管理器中查看 COM 端口。

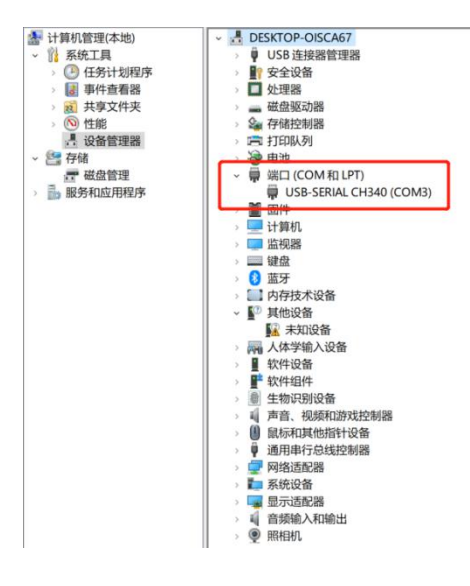

然后打开串口助手 UartAssist.exe,选择对应的 COM 端口,波特率设置为 115200。 然后点击单开按钮。

节点支持以下频段:

EU433、CN470、CN470ALI、RU864、IN865、EU868、US915、AU915、KR920、

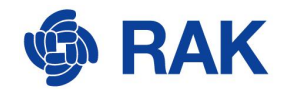

AS923.

这里以 CN470 为例。

设置节点评断在发送窗口中输入 AT 指令:

#### AT+REGION=CN470

(点的频段设置需与 RAK 商业网关支持频段一致。)

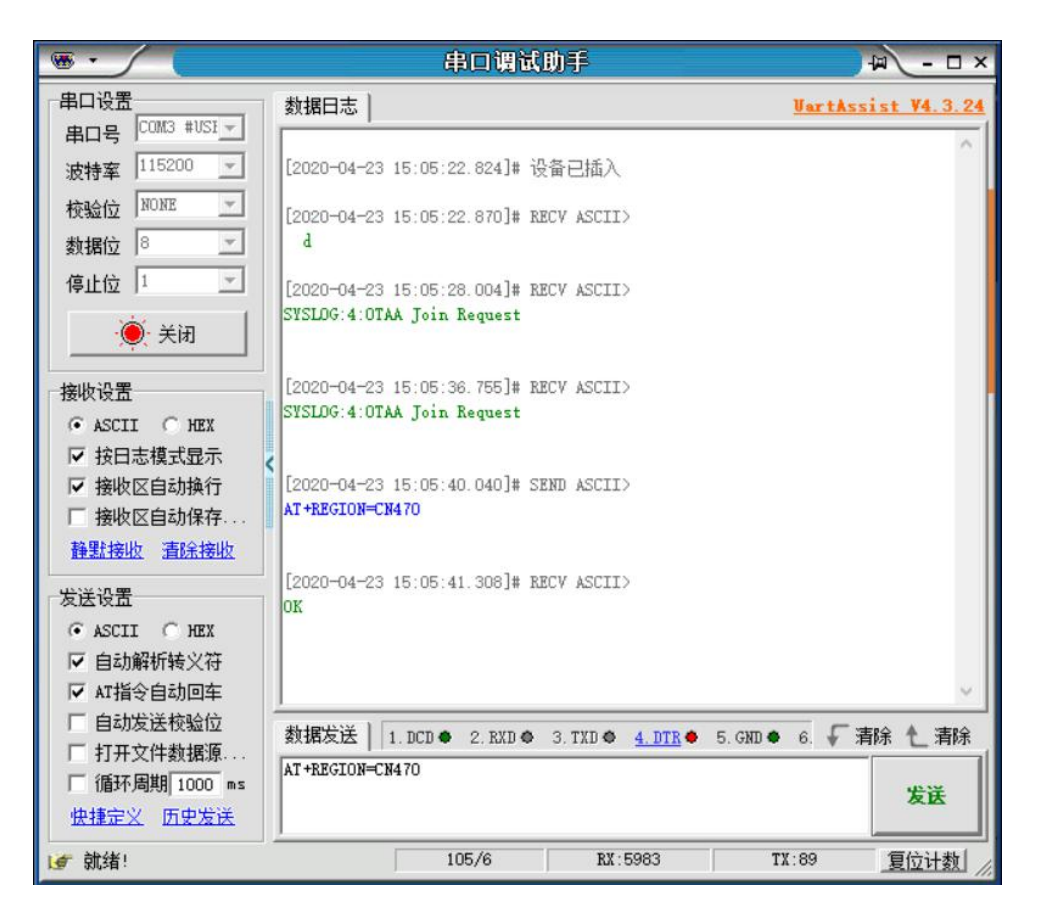

## 4.2 节点数据串口波特率设置

波特率设置需与传感器的波特率一致,传感器波特率为 9600

在串口助手发送窗口中输入 AT 指令:

AT+BAUDRATE=9600

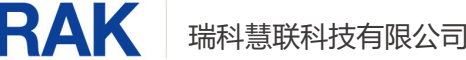

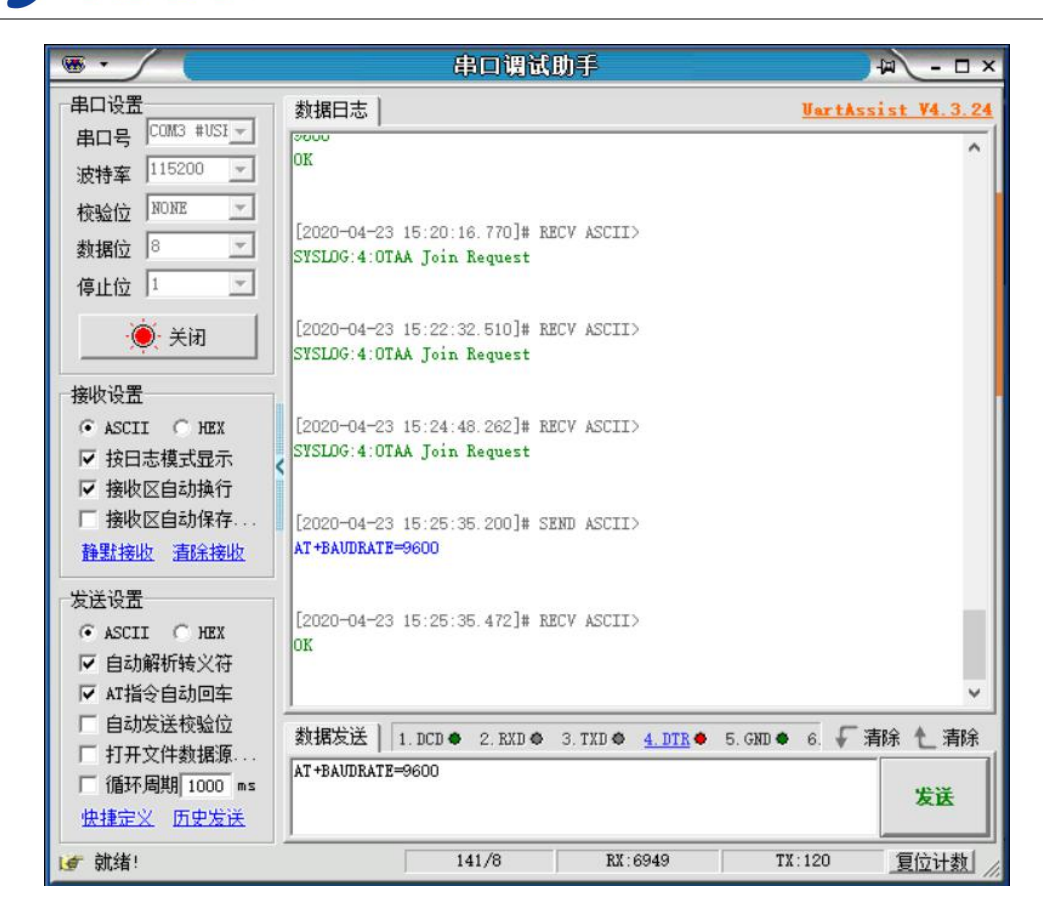

### 4.3 节点工作模式和激活模式设置

LoRaWAN 工作模式, 支持下面两种模式:

Class A

Class C

这里设置为 Class C 模式,在发送窗口中输入设置工作模式的 AT 指令:

AT+CLASS=C

修改后立即生效。

LoRaWAN 工作模式, 支持下面两种模式:

ABP

OTAA

这里设置为 OTAA 模式,在发送窗口中输入设置工作模式的 AT 指令:

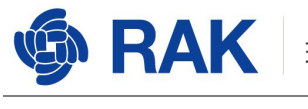

#### AT+JOINMODE=OTAA

#### 修改需要重启后生效。

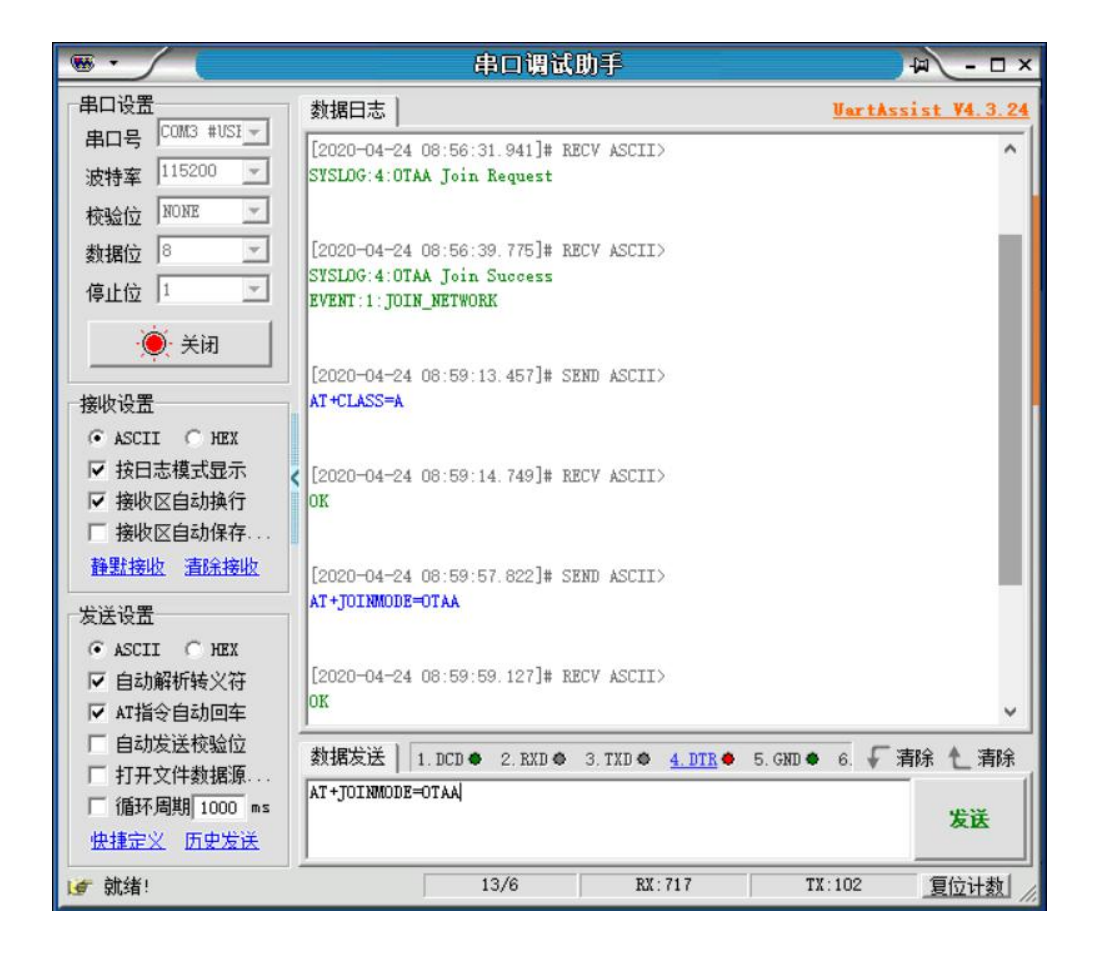

### 4.4 节点数据透传模式设置

设备的数据串口工作在 Modbus 模式时,数据的封装格式分为两种:透传/非透传。

透传模式时, Modbus 执行指令的应答数据(接收数据)将直接通过 LoRaWAN 转发到服务器。

非透传模式时, Modbus 执行指令的应答数据(接收数据)将按照预定协议封装报文 头, 再通过 LoRaWAN 转发到服务器,设备默认工作在非透传模式,修改后立刻生效。

在发送窗口中输入 AT 指令:

AT+TRANSPARENT=0

参数<n> "0"关闭透传模式;

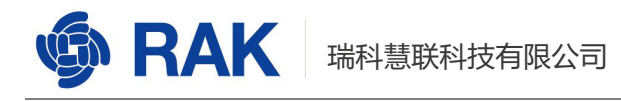

"1"开启透传模式。

#### 以下设置为非透传模式

| •                                                                                                    | 串口调试助手                                                                      | 4 - L ×                            |
|----------------------------------------------------------------------------------------------------|-----------------------------------------------------------------------------|------------------------------------|
| 串口设置<br>串口号 COM3 #USI -                                                                                 | 数据日志                                                                        | VartAssist V4.3.25                 |
| 波特军 115200 🔽<br>校验位 NONE 🔽                                                                              | [2020-05-21 12:00:04.654]# SEND ASCII><br>AT+TRANSPARENT=0                  |                                    |
| 数据位 <sup>8</sup><br>停止位 1                                                                               | [2020-05-21 12:00:04.927]# RECV ASCII><br>OK                                |                                    |
| 美闭                                                                                                    |                                                                             |                                    |
| 接收设置<br>● ASCII ● HEX<br>■ 按日志模式显示<br>■ 接收区自动换行<br>■ 接收保存到文件<br>自动波屏<br><b>査除接收</b>                     |                                                                             |                                    |
| 发送设置<br>ⓒ ASCII ○ HEX<br>☑ 自动解析转义符<br>☑ AT指令自动回车                                                        |                                                                             | ~                                  |
| <ul> <li>□ 自动发送校验位</li> <li>□ 打开文件数据源</li> <li>□ 循环周期 1000 ms</li> <li> <del>快捷定义</del> 历史发送</li> </ul> | 数据发送】 1. DCD ◆ 2. RXD ◆ 3. TXD ◆ <u>4. DTR</u> ◆ 5. GND<br>AT+TRANSPARENT=0 | ● 6. <b>「</b> 清除 <b>し</b> 清除<br>发送 |
| ☞ 就绪!                                                                                                   | 721/83 RX:22720 1                                                           | 11270 夏位计数                         |

### 4.5 节点定时轮询功能设置

当设备的数据串口工作在 Modbus 模式时,支持定时轮询功能轮询时,轮询时,设备将依次发送预先添加的 Modbus 指令,并将对应的应答数据通过 LoRaWAN 网络转发至服

务器。

在发送窗口中输入 AT 指令:

#### AT+ENABLEPOLL=1

参数<n> "0"关闭

"1"开启

设备默认开启定时轮询功能。修改需重启后生效。

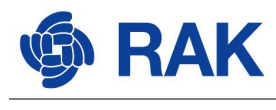

RS485 轮询

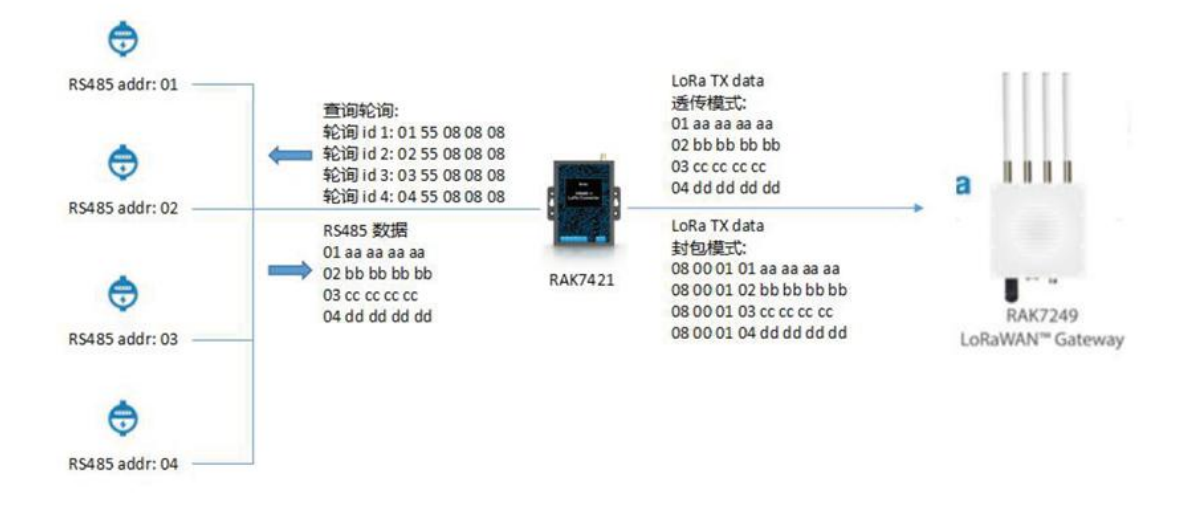

### 4.6 节点定时轮询周期设置

设备默认开启定时轮询功能。修改在下一轮询周期生效或重启后生效

这里设置 60 秒,发送窗口中输入设置工作模式的 AT 指令:

#### AT+POLLPERIOD=60

| · ·                                                                                                | 串口调试助手                                                     | ₩ - □ ×                     |
|----------------------------------------------------------------------------------------------------|------------------------------------------------------------|-----------------------------|
| 串口设置<br>中口是 COM3 #USI -                                                                            | 数据日志   用户支持                                                | VartAssist V4.3.25          |
| 市口5 /<br>波特率 115200<br>校验位 №0№                                                                     | [2020-05-18 19:21:24.804]# SEND ASCII><br>AT+POLLPERIOD=60 | ^                           |
| 数据位 <sup>8</sup> エー<br>停止位 1 エー                                                                    | [2020-05-18 19:21:25.076]# RECV ASCII><br>OK               |                             |
| <u>美</u> 关闭                                                                                        |                                                            |                             |
| 接收设置                                                                                               |                                                            |                             |
| 发送设置       ○ ASCII       ○ HEX       ▽ 自动解析转义符       ▽ AT指令自动回车                                    |                                                            | >                           |
| <ul> <li>□ 自动发送校验位</li> <li>□ 打开文件数据源</li> <li>□ 循环周期 1000 ms</li> <li><u>快捷定义 历史发送</u></li> </ul> | 数据发送   1.DCD ◆ 2.RXD ◆ 3.TXD ◆ <u>4.DTR</u> ◆              | 5. GND ◆ 6. √ 清除 ~ 清除<br>发送 |
| ☞ 就绪!                                                                                              | 325/42 RX:10778                                            | TX:617 复位计数                 |

### 4.7 节点定时轮询周期设置

RAK

RAK7421 支持轮询工作模式,轮询模式最大可存储 32 条查询指令,每条指令最大长度 128 字节。轮询时间间隔及等待时间可以根据需要进行调整。RAK7421 将 RS485 节点 返回的数据转换成 LoRa 报文, LoRa 报文可以选择透传或封包两种方式送到 LoRa 网关上。在透传模式下,RS485 的数据原样封装在 LoRa 报文的 payload 中;在封包模式下,RS485 的数据被加上包头和校验封装在 LoRa 报文中。

| 寄存器地址         | 寄存器名字   | 读写                        | 说明                                    |
|---------------|---------|---------------------------|---------------------------------------|
| 0x0000        | 湿度数据    | 只读                        | 默认为湿度寄存器。                             |
| 0x0001        | 温度数据    | 只读                        | 默认为温度寄存器。                             |
| 0x0100        | 485 地址  | 读/写                       | 值范围为 1~255。                           |
| 0x0101        | 波特率序号   | 读/写                       | 波特率序号与波特率对应关系参考(1)。                   |
|               |         |                           | 可设置为0x0000~0x00ff 或                   |
| 0x0102        | 湿度寄存器地址 | 读/写                       | 0x0200 <sup>~</sup> 0xffff,注意不能和温度寄存器 |
|               | ·       |                           | 地址相同。                                 |
|               |         | 2002 44 10                | 可设置为0x0000~0x00ff 或                   |
| 0x0103        | 温度寄存器地址 | 读/写                       | 0x0200 <sup>~</sup> 0xffff,注意不能和湿度寄存器 |
|               |         |                           | 地址相同。                                 |
|               |         |                           | 单位: 秒, 最大休眠时间 65535 秒, 设置             |
|               |         | In a second second second | 休眠时间后传感器立刻进入休眠状态,只                    |
| 0x0104        | 休眠时间    | 只写                        | 能等待休眠时间够了后或重新上电才能进                    |
|               |         |                           | 入待机工作模式。此寄存器用于降低空闲                    |
|               |         |                           | 状态时系统的功耗。                             |
| 0x0002~0x00ff | 保留      | 只读                        | 可设置为湿度寄存器或温度寄存器。                      |
| 0x0200~0xffff | 保留      | 只读                        | 可设置为湿度寄存器或温度寄存器。                      |

本配置指导中使用的温湿度传感器寄存器地址:

#### 温湿度传感器寄存器读取:

读寄存器

示例 1: 读取设备温湿度(使用默认湿度寄存器 0x0000、温度寄存器 0x0001 和 485 地址 1)。 查询帧: 0x01 0x03 0x00 0x00 0x00 0x02 0xC4 0x0B

| 地址码    | 6 J                                               | 力能码  | 寄存 | 字器地址          | 寄 | 存器长度          | CRC 校验码低位 | CRC 校验码高位 |      |
|--------|---------------------------------------------------|------|----|---------------|---|---------------|-----------|-----------|------|
| 0x01   |                                                   | 0x03 |    | 0x0000 0x0002 |   | 0x0000 0x0002 |           | 0xC4      | 0x0B |
| 应答帧: 0 | 应答帧: 0x01 0x03 0x04 0x02 0x92 0xFF 0x9B 0x5A 0x3D |      |    |               |   |               |           |           |      |
| 地址码    | 功能码                                               | 有效字节 | 数  | 湿度            |   | 温度            | CRC 校验码低位 | CRC 校验码高位 |      |
| 0x01   | 0x03                                              | 0x04 |    | 0x0292        | 2 | 0xFF9B        | 0x5A      | 0x3D      |      |

湿度计算:湿度值十六进制:0x0292,十进制为658,再除于10就是我们需要的湿度值65.8%RH。 温度计算:温度十六进制:0xFF9B,十进制为-101(当温度低于0℃时温度数据以补码的形式 上传,接收变量一定要是有符号的,例如short int temp=0xFF9B;),再除于10就是我们需 要的温度值-10.1℃。

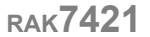

增加定时轮询指令: AT+ADDPOLL=<n>:<xxxx>

参数<n>轮询指令 ID,取值范围 1~127,

RAK

参数<xxxx>轮询指令内容,16进制字符串,最大指令长度128字节。

根据以上温湿度感应器的温湿度寄存器地址和 RS485 地址这里的轮询指令内容为:

#### AT+ADDPOLL=1:01030000002C40B

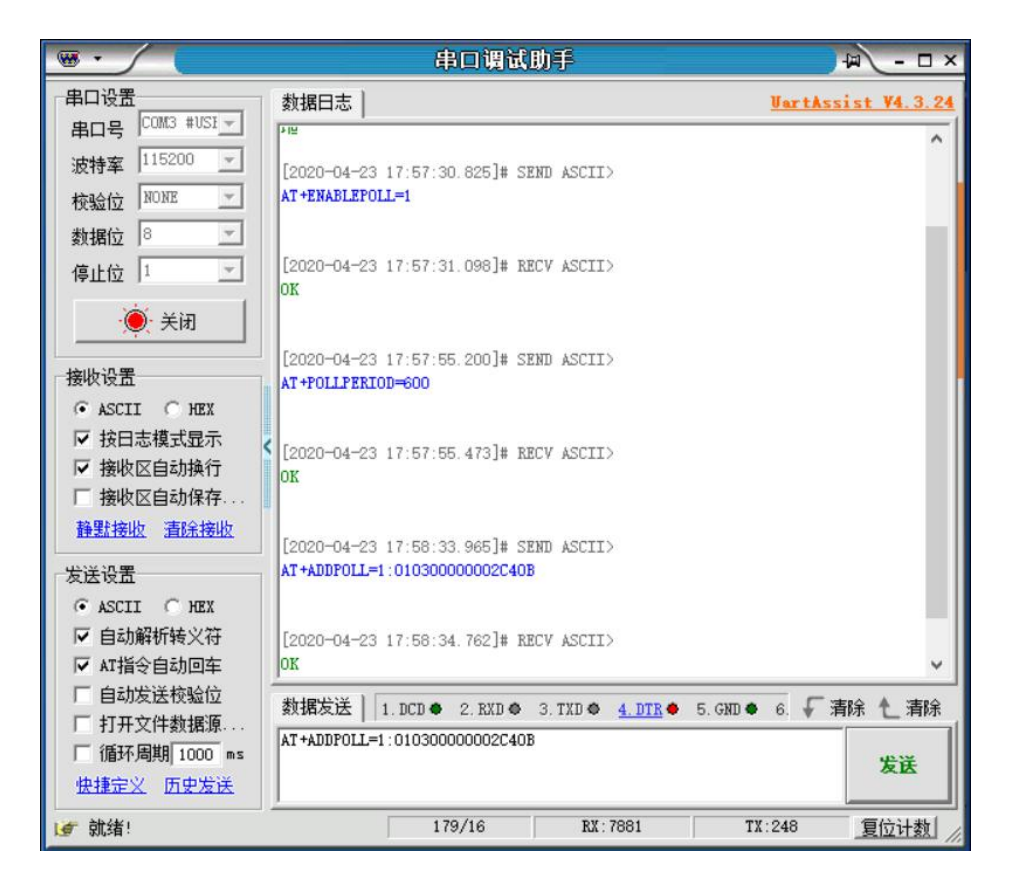

如需要添加多个 RS485 温湿度传感器设备则继续根据 RS485 地址和寄存器地址增加 轮询指令, 例如:

RS485 温湿度传感器 addr:01 轮询 polling1: 01030000002C40B RS485 温湿度传感器 addr:04 轮询 polling2: 04030000002C45E RS485 温湿度传感器 addr:08 轮询 polling3: 08030000002C492 RS485 温湿度传感器 addr:0F 轮询 polling4: 0F030000002C525

www.RAKwireless.com

.....

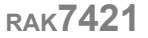

🗐 RAK

.....

则需要通过以下命令 AT 命令增加轮询指令:

AT+ADDPOLL=1: 01030000002C40B

AT+ADDPOLL=2: 04030000002C45E

AT+ADDPOLL=3: 08030000002C492

AT+ADDPOLL=4: 0F030000002C525

-----

.....

按照以上设置 RAK7421 便会每隔 1 分钟向传感器发送一次指令获取温湿度数据, 以下 为连续 3 次的定时轮询的结果获取的结果,

DTU Tx: RAK7421 发出的轮询指令,

DTU Rx: RAK7421 接收的传感器数据,

LoRa Tx:将数据以LoRa 方式发射出去。

```
[2020-04-24 11:03:25.967]# 设备已拔出!
[2020-04-23 18:53:43.464]# RECV ASCII>
SYSLOG:4:0TAA Join Success
                                              [2020-04-24 11:03:34.429]# 设备已插入
EVENT: 1 : JOIN_NETWORK
                                              [2020-04-24 11:03:34.475]# RECV ASCII>
[2020-04-23 18:53:43.614]# RECV ASCII>
                                              桧
SYSLOG: 4: DTV Tx : 01030000002C40B
                                              [2020-04-24 11:03:38.584]# RECV ASCII>
SYSLOG: 4: DTU Rx : 0103040210012FBA81
                                              SYSLOG: 4: OTAA Join Success
SYSLOG:4:LoRa Tx : 0103040210012FBA81
                                              EVENT: 1: JOIN_NETWORK
[2020-04-23 18:54:47.593]# RECV ASCII>
SYSLOG: 4: DTV Tx : 01030000002C40B
                                              [2020-04-24 11:03:38.733]# RECV ASCII>
                                              SYSLOG:4:DTU Tx : 01030000002C40B
SYSLOG:4:DTU Rx : 010304022B01320BE3
                                             SYSLOG:4:DTU Rx : 0103040205011A6BE8
SYSLOG: 4: LoRa Tx : 010304022B01320BE3
                                             SYSLOG: 4: LoRa Tx : 810001000A010103040205011A6BE8
[2020-04-23 18:55:51.406]# RECV ASCII>
SYSLOG: 4: DTU Tx : 01030000002C40B
SYSLOG: 4: DTU Rx : 010304020A0134DBE7
```

SYSLOG:4:LoRa Tx : 010304020A0134DBE7

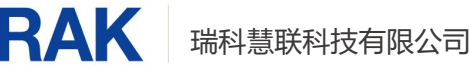

注: 左图为透传模式下的 LoRa 数据, 右图为非透传模式下的 LoRa 数据。

湿度计算:十六进制:0210,十进制为528,即湿度为52.8%RH

温度计算:十六进制:012F,十进制为 303,即温度为 30.3℃

### 5 MQTT 订阅 server 数据

用户可通过 Application Server Integration 功能使用 MQTT 客户端订阅 NS Topic 消息来获取数据,对应设置界面如下图所示。

| 🏟 RAK                                    |                 |                                |                    | Logout             |  |  |  |  |  |
|------------------------------------------|-----------------|--------------------------------|--------------------|--------------------|--|--|--|--|--|
| Status                                   | Application Ser | Application Server Integration |                    |                    |  |  |  |  |  |
| 2 Network                                | Application Ser | Application Server Integration |                    |                    |  |  |  |  |  |
| <sup>(</sup> Å <sup>)</sup> LoRa Gateway |                 | 1                              |                    |                    |  |  |  |  |  |
| 네 LoRa Network Server                    | General Setup   | MQTT Topic template Setup      |                    |                    |  |  |  |  |  |
| Status                                   |                 | MQTT Broker Address            | 192.168.1.101      |                    |  |  |  |  |  |
| General                                  |                 | MQTT Broker Port               | 1883               |                    |  |  |  |  |  |
| Application                              |                 | MQTT Protocol Version          | V3.1               |                    |  |  |  |  |  |
| Global Integration                       |                 | Client ID                      |                    |                    |  |  |  |  |  |
| 🗞 Services                               |                 | Clean Session                  |                    |                    |  |  |  |  |  |
| E System                                 |                 | Will Retain                    | 0                  |                    |  |  |  |  |  |
|                                          |                 | Qos                            | 1 - Atleast Once ~ |                    |  |  |  |  |  |
|                                          |                 | keepalive                      | 10                 |                    |  |  |  |  |  |
|                                          |                 | Enable User Authentication     |                    |                    |  |  |  |  |  |
|                                          |                 | SSL/TLS Mode                   | Disable            |                    |  |  |  |  |  |
|                                          |                 |                                |                    |                    |  |  |  |  |  |
|                                          |                 |                                |                    | Savo & Apply Roset |  |  |  |  |  |

MQTT Topic 配置:

Application/{{application\_ID}}/device/{{device\_EUI}}/join Application/{{application\_ID}}/device/{{device\_EUI}}/rx Application/{{application\_ID}}/device/{{device\_EUI}}/tx Application/{{application\_ID}}/device/{{device\_EUI}}/ack Application/{{application\_ID}}/device/{{device\_EUI}}/status

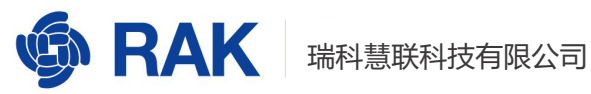

| ф́ RAK                |                                                                                                    | Logout                       |
|-----------------------|----------------------------------------------------------------------------------------------------|------------------------------|
| ③ Status              | Application Server Integration                                                                                                    |                              |
| l Network             | Application Server Integration                                                                                                    |                              |
| 🖗 LoRa Gateway        | , ppreador our or an agrador.                                                                                                    |                              |
| 네 LoRa Network Server | General Setup MQTT Topic template Setup                                                                                                    |                              |
| Status<br>General     | All topics support one or more of the four variable fields {{application_ID}} {{application_mane}} {{application_EU}} {{device_EU}}. The variable field must be in a separabetween the two '/s is a separate domain). All topics must contain the {{device_EU}} variable field. | ate domain (the content      |
| Gateway               | Join Topic Application/{(application_ID)}/device/((device_EU)))/join                                                                                                    |                              |
| Application           | Event published when a device joins the network.                                                                                                    |                              |
| Global Integration    | Uplink Topic Application/{{application_ID}/device/{{device_EUI}/rx                                                                                                    |                              |
| Services              | Contains the data and meta-data for an uplink application payload.                                                                                                    |                              |
| -                     | Downlink Topic Application/{{application_ID}}/device/{{device_EUI}}/tx                                                                                                    |                              |
| System                | Scheduling downlink data by application server                                                                                                    |                              |
|                       | Ack Topic Application/(tapplication_ID)//device/(tdevice_EUI))/ack                                                                                                    |                              |
|                       | Event published on downlink frame acknowledgements.                                                                                                    |                              |
|                       | Status Topic Application/(tapplication_ID))/device/(device_EUI))/status                                                                                                    |                              |
|                       | Event for battery and margin status received from devices.                                                                                                    |                              |
|                       |                                                                                                    |                              |
|                       |                                                                                                    | Save & Apply Reset           |
|                       | Convertant & DAKIMiralase Tarbanianu                                                                                                    | Co. Ltd. All Dights Decenved |

可通过安装 MQTTFX 客户端订阅消息获取数据 (MQTTFX 可更换其他的订阅方式,

#### 此处只做示例)

| Edit Connection Profiles |                                                                                                    |                                                                          | — 🗆 X          |
|--------------------------|----------------------------------------------------------------------------------------------------|--------------------------------------------------------------------------|----------------|
| M2M Eclipse              |                                                                                                    |                                                                          |                |
| local mosquitto          | Profile Name                                                                                                 | local mosquitto                                                          |                |
|                          | Profile Type                                                                                                 | MQTT Broker                                                              |                |
|                          | MQTT Broker Profile Set                                                                                      | tings                                                                    |                |
|                          | Broker Address                                                                                               | 192.168.10.101                                                           | ]              |
|                          | Broker Port                                                                                                  | 1883                                                                     |                |
|                          | Client ID                                                                                                    | 9fe3a0063b5f44d88a7f7e8bd8a639d5                                         | Generate       |
|                          | Connection Timeout<br>Keep Alive Interval<br>Clean Session<br>Auto Reconnect<br>Max Inflight<br>MQTT Version | 30<br>60<br>✓<br>10<br>✓ Use Default<br>3.1.1<br>✓ Clear Publish History |                |
|                          |                                                                                                    | Clear Subscription Hist                                                  |                |
|                          | Revert                                                                                                    |                                                                          | ancel OK Apply |
|                          | Never                                                                                                    |                                                                          | OK Apply       |

Broken Address: MQTT 服务器的地址, Broker Port: 与网关设置的 MQTT Broker Port 一致。点击连接,当出现如图绿标时,表示连接成功 Subscribe 中 "#" 代表获取所有内容, 可根据个人需要修改,红框内容为 server 端所接收到的数据。接收到的数据默认为 base64

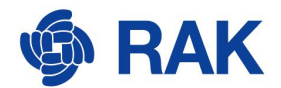

编码方式,数据"AQMEAi8BEMqP"解码为 hex 十六进制数据为"01 03 04 02 2F 01 10 CA

8F"

| WQTT.fx - 1.7.1                  |            |               |      |                  |                                                                                                    | -                | ٥         | ×          |
|----------------------------------|------------|---------------|------|------------------|----------------------------------------------------------------------------------------------------|------------------|-----------|------------|
| File Extras Help                 |            |               |      |                  |                                                                                                    |                  |           |            |
| local mosquitto                  | Connect    | Disconnect    |      |                  |                                                                                                    |                  |           | •••        |
| Publish Subscribe Scripts Broker | Status Log |               |      |                  |                                                                                                    |                  |           |            |
| #                                | Subscribe  |               |      |                  | Q                                                                                                    | a Qo 🚺           | itoscroll | (0°*)      |
| *                                |            | Dump Messages | Mute | 4<br>Unsubscribe | Application/3/device/60c5a874211d0001/join<br>#                                                                                |                  |           | 1<br>QoS 0 |
|                                  |            |               |      |                  | Application/3/device/60c5a874211d0001/rx<br>#                                                                                  |                  |           | 2<br>QoS 0 |
|                                  |            |               |      |                  | Application/3/device/60c5a874211d0001/rx<br>#                                                                                  |                  |           | 3<br>QoS 0 |
|                                  |            |               |      |                  | Application/3/device/6055a874211d0001/rx<br>#                                                                                  |                  |           | 4<br>QoS 0 |
|                                  |            |               |      |                  |                                                                                                    |                  |           |            |
|                                  |            |               |      |                  | Au-Franker (0 (daries / 0.0-F-974014.00004 /                                                                                   |                  |           |            |
|                                  |            |               |      |                  | #                                                                                                    |                  |           | 3          |
|                                  |            |               |      |                  | 24.04-2020.09%912%4752919<br>{"applicationID":"3","applicationName":"RAK7421","devEUI":"60c5a874211d0001","deviceName":"RAK742 | 21_1","times     | tamp":1   | QoS 0      |
|                                  |            |               |      |                  | 156201,"fCnt":2,"fPort":1, <mark>"data":"AQMEAi8BENqP"</mark> ,"data_encode":"base64"}                                         |                  |           |            |
| Topics Collector (0)             |            |               | Scan | Stop 🔍           |                                                                                                    |                  |           |            |
|                                  |            |               |      |                  |                                                                                                    |                  |           |            |
|                                  |            |               |      |                  |                                                                                                    |                  |           |            |
|                                  |            |               |      |                  |                                                                                                    |                  |           |            |
|                                  |            |               |      |                  |                                                                                                    |                  |           |            |
|                                  |            |               |      |                  |                                                                                                    |                  |           |            |
|                                  |            |               |      |                  |                                                                                                    |                  |           |            |
|                                  |            |               |      |                  | Payload decoded by Pi                                                                                                    | aln Text Decoder | 1         | •          |

可登陆网关 LoRa Network sever->Application->Edit->Integrations 修改数据编码类型为 HEX String, MQTT server 端将直接接收未加密的 hex 十六进制数据。

| 🏟 RAK                                     | Logout                                                            |
|-------------------------------------------|-------------------------------------------------------------------|
| 🖲 Status                                  | Application Edit - 1                                              |
| 2 Network                                 | Application 7421                                                  |
| <sup>(</sup> Å <sup>1)</sup> LoRa Gateway |                                                                   |
| 네 LoRa Network Server                     | Devices Application Configuration Payload Formats Integrations    |
| Status                                    | Data Encode/Decode Type HEX String ~                              |
| General<br>Gateway                        | Report LoRa Radio Information                                     |
| Application                               | Enable HTTP/HTTPS Integration                                     |
| Global Integration                        | HTTP/HTTPS Headers Header Name                                    |
| 🗞 Services                                | Header Value                                                      |
| System                                    | Uptink data URL                                                   |
|                                           | Join notification URL                                             |
|                                           | Ack notification URL                                              |
|                                           | Device-status notification URL                                    |
|                                           | Maxmum number of concurrent connections 16                        |
|                                           | Maximum length of queue 64                                        |
|                                           |                                                                   |
|                                           | Copyright © RAKWireless Technology Co., Ltd. All Rights Reserved. |

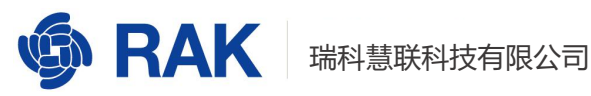

| MOTT.fx - 1.7.1               |                 |               |                    |                                                                                                    | -                  |                 | ×          |
|-------------------------------|-----------------|---------------|--------------------|----------------------------------------------------------------------------------------------------|--------------------|-----------------|------------|
| File Extras Help              |                 |               |                    |                                                                                                    |                    |                 |            |
| local mosquitto               | - 🔅 Connect D   | isconnect     |                    |                                                                                                    |                    | <b>_</b>        | •          |
| Publish Subscribe Scripts Bro | oker Status Log |               |                    |                                                                                                    |                    |                 |            |
| #                             | Subscribe       |               |                    | Q0                                                                                                    | ) Qo Qo (Au        | toscroll 0      | <b>t</b> • |
| #                             |                 | Dump Messages | (Mute) Unsubscribe | Application/3/device/60c5a874211d0001/rx                                                                                                    |                    | Qos             | 1          |
|                               |                 |               |                    | Application/3/device/60c5a874211d0001/join<br>#                                                                                                    |                    | Qo              | 2          |
|                               |                 |               |                    | Application/3/device/60c5a874211d0001/rx<br>#                                                                                                    |                    | Qo              | 3<br>05 0  |
|                               |                 |               |                    | Application/3/device/50c5a874211d0001/rx<br>*<br>2404-2003 1027443764422<br>{*application10*:*3*,*applicationMaxe*:*RAT7421*,*devEUT*:*68c5a874211d0001*,*deviceMaxe*:*RA<br>159112,*fcrt.3,*fort*:1,*data**e36384621884169,**data_encode*:*haxstring} | 1K7421_1","timest  | Qo<br>amp":1584 | 3          |
| Topics Collector (0)          |                 |               | San Stop of        |                                                                                                    |                    |                 |            |
|                               |                 |               |                    | Payload decoded by                                                                                                    | Plain Text Decoder |                 | •          |

# 6 MQTT 远程添加轮询指令

### 6.1 添加定时轮询任务单

下行指令消息格式:

| DTU 命令字 | 消息序号  | 消息长度  | 任务     | 5单    |
|---------|-------|-------|--------|-------|
| 0x03    | 2Byte | 2Byte | 任务单 ID | 任务单内容 |
|         |       |       | 1Byte  | nByte |

注: 消息长度不包含报文头

RAK7421 节点添加定时轮询温湿度传感器任务单示例:

发布主题:

Application/1/device/60c5a8fffe76ddc1/tx

(注: Application ID 和 Device EUI 与网关内的设置一致)

内容:

{

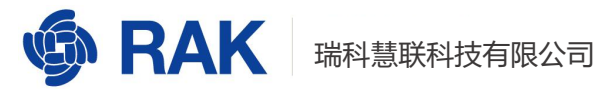

"comfirmed":true,

"fPort":129,

"data":"03000100090101030000002C40B"

}

任务单内容解释:

03 0001 0009 01 01030000002C40B

1 2 3 4 (5)

①DTU 命令字 CMD

②消息序号

③消息长度(不含报文头)

④任务单 ID

⑤任务单内容

| @ MQTf.fx - 1.7.1                                               |      | 10 | - 0      | $\times$ |
|-----------------------------------------------------------------|------|----|----------|----------|
| File Extras Help                                                |      |    |          |          |
| local morgailto - Connect Disconnect                            |      |    |          | •••      |
| Publish Subscribe Scripts Broker Status Log                     |      |    |          |          |
| Application/1/dev/cs/60c5a8fffe76ddc1/tx     Publish            | Qo., | Q0 | Retained |          |
| [<br>"Port":129,<br>"4204": "03D001000901010300000022C40B"<br>] |      |    |          |          |

执行成功上行消息格式:

| DTU 命令字 | 消息序号  | 消息长度  | 任务单    |
|---------|-------|-------|--------|
| 0x83    | 2Byte | 2Byte | 任务单 ID |
|         |       |       | 1Byte  |

MQTT 订阅栏即可看到执行成功的上行消息"830001000101",随后开始轮询并接收 到的传感器温湿度信息。

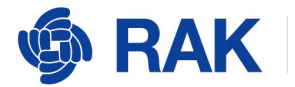

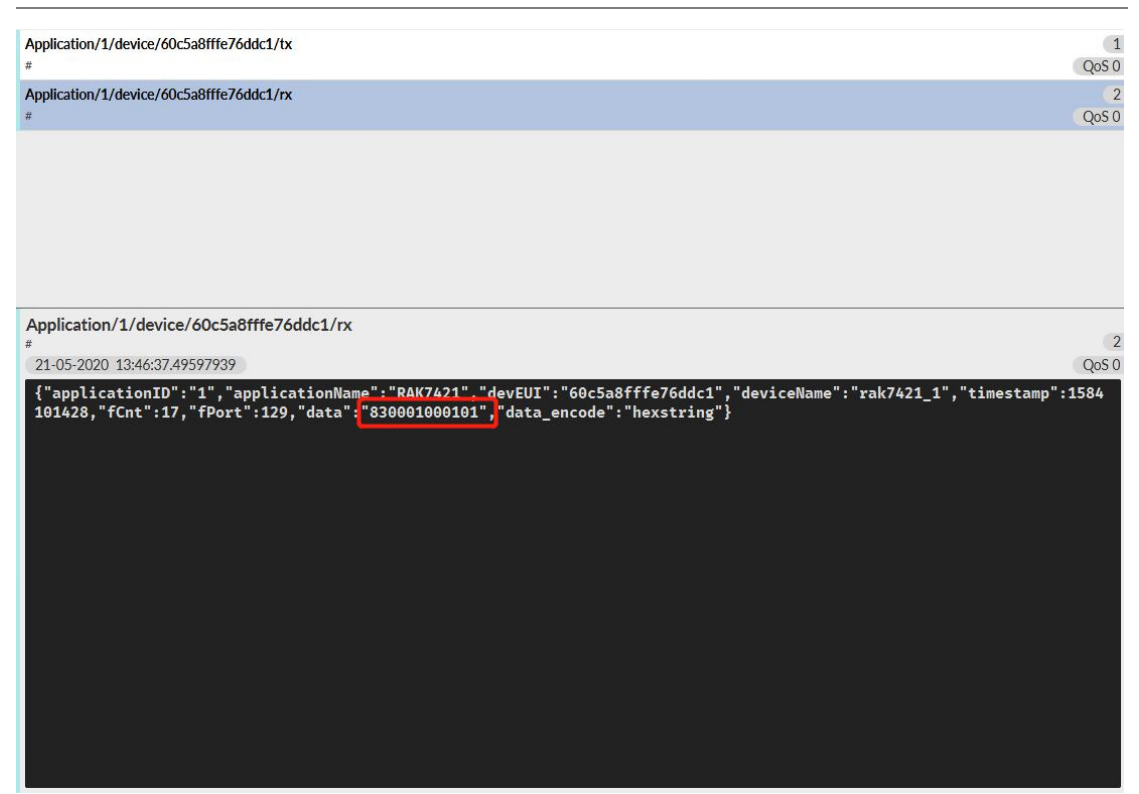

# 6.2 移除定时轮询任务单

#### 下行指令消息格式:

| DTU 命令字 | 消息序号  | 消息长度  | 任务单    |
|---------|-------|-------|--------|
| 0x04    | 2Byte | 2Byte | 任务单 ID |
|         |       |       | 1Byte  |

RAK7421 节点移除定时轮询温湿度传感器任务单示例:

发布主题:

Application/1/device/60c5a8fffe76ddc1/tx

内容:

{

"comfirmed":true,

"fPort":129,

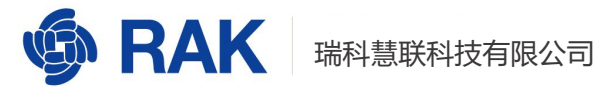

#### "data":"040001000101"

| }                                                                                                    |               |    |          |     |
|----------------------------------------------------------------------------------------------------|---------------|----|----------|-----|
| MQTT.fx - 1.7.1                                                                                                    |               | -  |          | ×   |
| 📔 local mosquitto 🔹 🔅 💽                                                                                                    | Disconnect    |    |          | ••• |
| Publish         Subscribe         Scripts         Broker Status         L           >         Application/1/device/60c5a8fffe76ddc1/tx         •         f           f | Log<br>Puttor | Q0 | Retained | 0,4 |
| committed true,<br>"Port"129,<br>"data":"040001000101"<br>}                                                                                                    |               |    |          |     |

#### 执行成功上行消息格式:

| DTU 命令字 | 消息序号  | 消息长度  | 任务单    |
|---------|-------|-------|--------|
| 0x84    | 2Byte | 2Byte | 任务单 ID |
|         |       |       | 1Byte  |

### MQTT 订阅栏即可看到执行成功的上行消息"840001000101",即任务移除成功。

| #                                                                                                    | QoS 0                                                    |
|----------------------------------------------------------------------------------------------------|----------------------------------------------------------|
| Application/1/device/60c5a8fffe76ddc1/rx                                                                                                    | 9                                                        |
| #                                                                                                    | QoS 0                                                    |
| Application/1/device/60c5a8fffe76ddc1/rx                                                                                                    | 10                                                       |
| #                                                                                                    | QoS 0                                                    |
| Application/1/device/60c5a8fffe76ddc1/rx                                                                                                    | 11                                                       |
| #                                                                                                    | QoS 0                                                    |
| Application/1/device/60c5a8fffe76ddc1/tx                                                                                                    | 12                                                       |
| #                                                                                                    | QoS 0                                                    |
| Application/1/device/60c5a8fffe76ddc1/rx                                                                                                    | 13                                                       |
| #                                                                                                    | QoS 0                                                    |
| Application /4 /doubles /40050966677/dda4 /m                                                                                                    |                                                          |
| Application/1/device/oucsaofffe/oddc1/fx                                                                                                    | 10                                                       |
| #                                                                                                    | 13                                                       |
| Application/1/device/oucsattle/oddc1/fx<br>#<br>21-05-2020 13:56:42.50202989<br>{"applicationID":"1","applicationName":"RAK7421","devEUI":"60c5a8fffe76ddc1",<br>102033,"fCnt":27,"fPort":129,"data":"840001000101","data_encode":"hexstring"} | 13<br>QoSO<br>"deviceName":"rak7421_1","timestamp":1584  |
| Application/I/device/oucsattle/8ddc1/fx<br>#<br>21-05-2020 13:56:42.50202989<br>{"applicationID":"1","applicationName":"RAK7421","devEUI":"60c5a8fffe76ddc1",<br>102033,"fCnt":27,"fPort":129,"data":"840001000101","data_encode":"hexstring"} | [13<br>QoSO<br>"deviceName":"rak7421_1","timestamp":1584 |

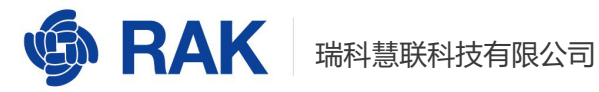

### 6.3 读取定时轮询任务单

下行指令消息格式:

| DTU 命令字 | 消息序号  | 消息长度  | 任务单    |
|---------|-------|-------|--------|
| 0x05    | 2Byte | 2Byte | 任务单 ID |
|         |       |       | 1Byte  |

RAK7421 节点读取温湿度传感器定时轮询任务单示例:

发布主题:

Application/1/device/60c5a8fffe76ddc1/tx

内容:

{

"comfirmed":true,

"fPort":129,

"data":"050001000101"

}

| MQTLfx - 1.7.1                                      |    |    | ٥        | ×     |
|-----------------------------------------------------|----|----|----------|-------|
| File Extras Help                                    |    |    |          |       |
| koai mooputto - 🔅 Connect Disconnect                |    |    |          | -0    |
| Publish Subscribe Scripts Broker Status Log         |    |    |          |       |
| > Application/1/device/60c5a8fffe766dc1/tx * Rubion | Q0 | Q0 | Retained | (0;*) |
| [                                                   |    |    |          |       |

### 执行成功上行消息格式:

| DTU 命令字 | 消息序号      | 消息长度  | 任争       | 5单    |
|---------|-----------|-------|----------|-------|
| 0x85    | 2Byte     | 2Byte | 任务单 ID   | 任务单内容 |
|         |           |       | 1Byte    | nByte |
| 打 开 MQ  | NTT 订 阅 栏 | 即可看到执 | 、行 成 功 的 | 上行消息: |

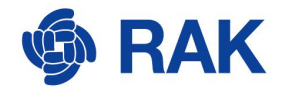

"85000100090101030000002C40B"即查询到的任务单 ID 为 1, 任务单内容为

01030000002C40B (温湿度感应器轮询单)

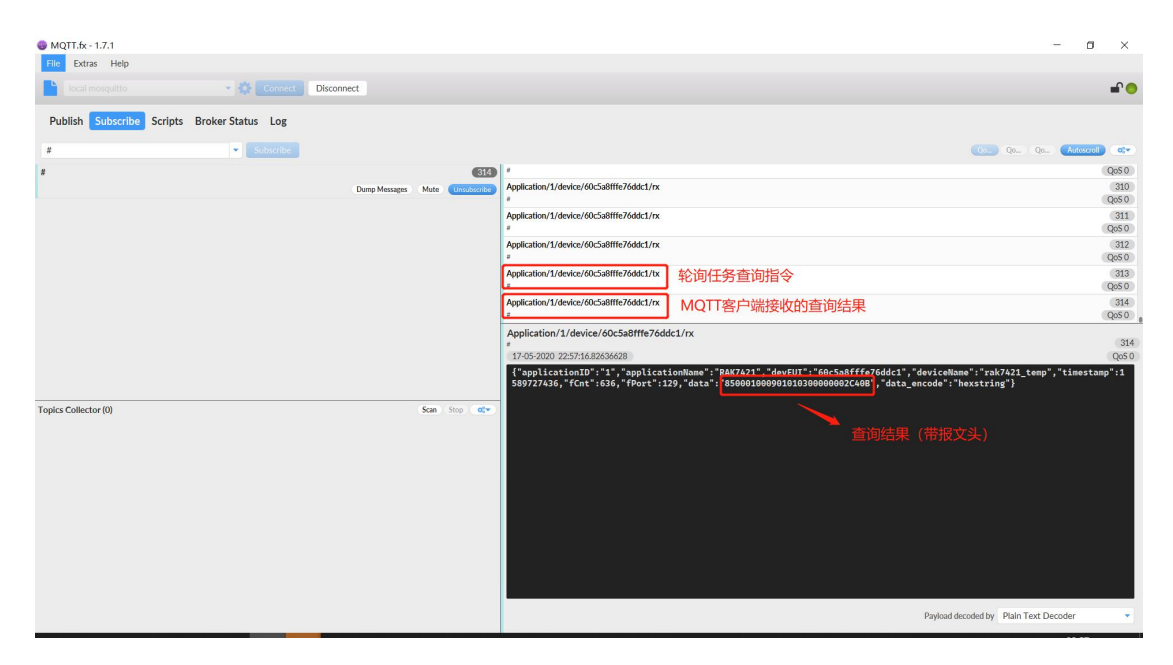

### 6.4 读取 LoRa 配置

下行指令消息格式:

| DTU 命令字 | 消息序号  | 消息长度  | 任务单   |
|---------|-------|-------|-------|
| 0x06    | 2Byte | 2Byte | 0Byte |

发布主题:

Application/1/device/60c5a8fffe76ddc1/tx

```
内容:
```

```
{
```

"comfirmed":true,

"fPort":129,

"data":"0600010000"

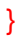

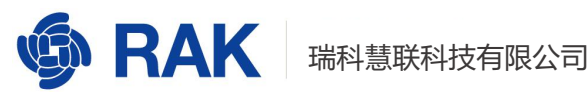

| ♥ MQTT.fx:-1.7.1                                                                                                    | -        | - 0      | ×   |
|----------------------------------------------------------------------------------------------------|----------|----------|-----|
| File Extras Help                                                                                                    |          |          |     |
| local mospatto Connect Disconnect                                                                                                    |          |          | ••• |
| Publish         Subscribe         Scripts         Broker Status         Log           >>         Application/1/dev/ce/60c5s8fffe76doc1/tz <ul> <li>Publish</li> <li>Qen</li> <li>Qen</li> </ul> | 0a (Qoa) | Retained | 0(* |
| [ configned*true, ************************************                                                                                                    |          |          |     |

#### 执行成功上行消息格式:

| DTU 命令字 | 消息序号  | 消息长度  |           |       | 任务      | 5单    |       |       |
|---------|-------|-------|-----------|-------|---------|-------|-------|-------|
| 0x86    | 2Byte | 2Byte | DATA RATE | TXPWR | CONFIRM | RETRY | ADR   | DUTY  |
|         |       |       |           |       |         |       |       | CYCLE |
|         |       |       | 1Byte     | 1Byte | 1Byte   | 1Byte | 1Byte | 1Byte |

DATARATE: 速率 (0 - 5)

TXPOWER: 发射功率等级 (0-20)

COMFIRM: 是否开启 ACK。 0 - 关闭, 1 - 开启

RETRY: 开启 ACK 时, 最大重传次数 (0~15)

ADR: 是否开启动态速率调整 (ADR) 0 - 关闭, 1-开启

DUTYCYCLE: 是否开启占空比限制 0-关闭, 1-开启

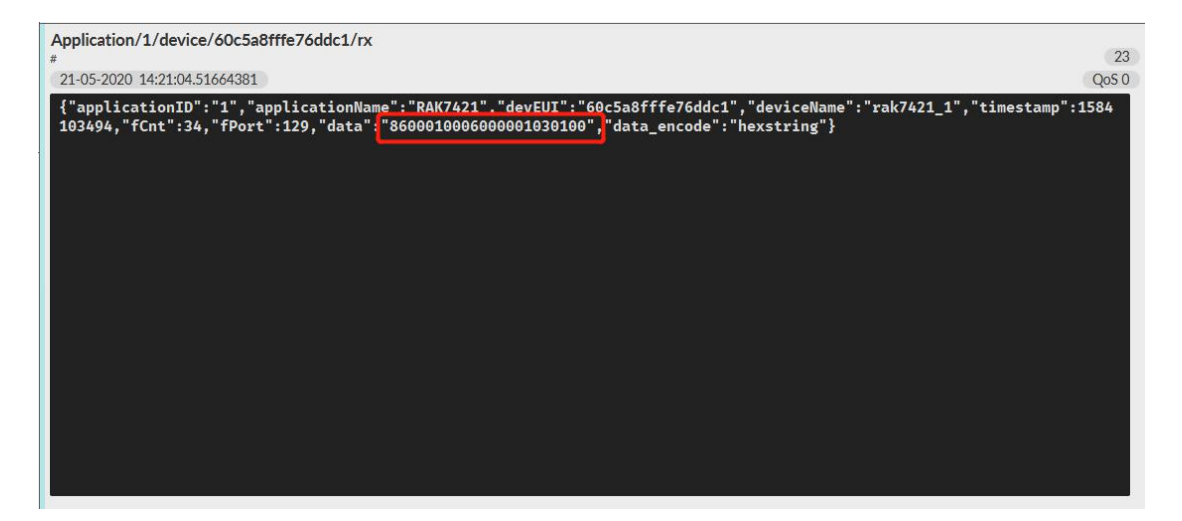

打开 MQTT 订阅栏即可看到执行成功的上行消息"8600010006000001030100",根据上 述执行成功上行消息格式读取 LoRa 配置。

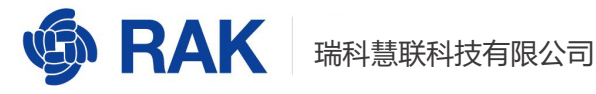

### 6.5 设置 LoRa 配置

#### 下行指令消息格式:

| DTU 命令字 | 消息序号  | 消息长度  |           |       | 任务      | 6单    |       |       |
|---------|-------|-------|-----------|-------|---------|-------|-------|-------|
| 0x07    | 2Byte | 2Byte | DATA RATE | TXPWR | CONFIRM | RETRY | ADR   | DUTY  |
|         |       |       |           |       |         |       |       | CYCLE |
|         |       |       | 1Byte     | 1Byte | 1Byte   | 1Byte | 1Byte | 1Byte |

#### 发布主题:

Application/1/device/60c5a8fffe76ddc1/tx

内容:

```
{
```

"comfirmed":true,

"fPort":129,

"data":"070001000601050103010"

}

以上命令只将速率改为"1",发射功率改为"5"

| ♥ MQTT.fx - 1.7.1                                                  |           | -  | ٥      | ×   |
|--------------------------------------------------------------------|-----------|----|--------|-----|
| File Extras Help                                                   |           |    |        |     |
| local mospatto Connect Disconnect                                  |           |    |        | ••• |
| Publish Subscribe Scripts Broker Status Log                        |           |    |        |     |
| >> Application/1/device/60c5a8fffe76ddc1/tx                        | Qo Qo Qo. | Re | tained | 0;¥ |
| [ confirmed"3tue,<br>"Port122,<br>daa**0700010006010A0103010"<br>] |           |    |        |     |

### 执行成功上行消息格式:

| DTU 命令字 | 消息序号  | 消息长度  | 任务单   |
|---------|-------|-------|-------|
| 0x87    | 2Byte | 2Byte | 0Byte |

打开 MQTT 订阅栏即可看到执行成功的上行消息: "8700010000"

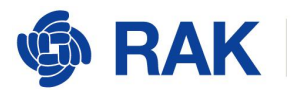

Application/1/device/60c5a8fffe76ddc1/rx \* 21 21-05-2020 15:03:49.54229868 Qos 0 {"applicationID":"1","applicationName":"RAK7421","devEUI":"60c5a8fffe76ddc1","deviceName":"rak7421\_1","timestamp":1584 1060660,"fCnt":35,"fPort":129,"data":"8700010000","data\_encode":"hexstring"}

### 6.6 读取 DTU 配置

下行指令消息格式:

| DTU 命令字 | 消息序号  | 消息长度  | 任务单   |
|---------|-------|-------|-------|
| 0x08    | 2Byte | 2Byte | 0Byte |

发布主题:

Application/1/device/60c5a8fffe76ddc1/tx

内容:

{

"comfirmed":true,

"fPort":129,

"data":"0800010000"

| }                                                    |                        |
|------------------------------------------------------|------------------------|
| 😔 MQTT.fx - 1.7.1                                    | - 🗆 ×                  |
| File Extras Help                                     |                        |
| local mosquitto V 🔅 Connect Disconnect               | - ° •                  |
| Publish Subscribe Scripts Broker Status Log          |                        |
| >> Application/1/device/60c5a8fffe76ddc1/tx  Publish | Qo Qo Qo Retained at a |
| I confirmed*true,<br>"Port1225<br>"ada:"v18000000"   |                        |

执行成功上行消息格式:

| DTU 命令字 消息序号 消息长度 任务单 |
|-----------------------|
|-----------------------|

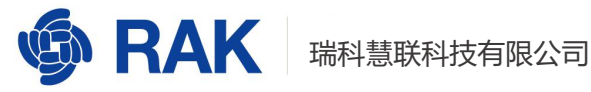

RAK7421

| 0x88 | 2Byte | 2Byte | POLL   | POLL   | BUS     | RETRY | RS48 5 |
|------|-------|-------|--------|--------|---------|-------|--------|
|      |       |       | ENABLE | PERIOD | TIMEOUT |       |        |
|      |       |       | 1Byte  | 4Byte  | 1Byte   | 1Byte | 1Byte  |

POLL ENABLE: 开启定时轮询。 0-关闭, 1-开启

POLL PERIOD:轮询周期,单位为秒

BUS TIMEOUT: 总线超时时间。单位为秒

RETRY: 总线超时后重试次数。0 - 关闭重试功能

RS485: 485 总线参数

| Application/1/device/60c5a8fffe76ddc1/rx                                                                                                    | 27                     |
|----------------------------------------------------------------------------------------------------|------------------------|
| #                                                                                                    | 27                     |
| 21-05-2020 15:13:10.54790243                                                                                                    | QoS 0                  |
| {"applicationID":"1","applicationName":"PAK7421","devEUT":"69c5a8fffe76ddc1","deviceName":"rak742<br>106620,"fCnt":36,"fPort":129,"data" <mark>/</mark> "880001000801000003C010050""data_encode":"hexstring"} | 21_1","timestamp":1584 |
|                                                                                                    |                        |
|                                                                                                    |                        |
|                                                                                                    |                        |
|                                                                                                    |                        |
|                                                                                                    |                        |
|                                                                                                    |                        |
|                                                                                                    |                        |
|                                                                                                    |                        |
|                                                                                                    |                        |
|                                                                                                    |                        |
|                                                                                                    |                        |

打开 MQTT 订阅栏即可看到执行成功的上行消息"8800010008010000003C010050",根

据上述执行成功上行消息格式读取 DTU 配置。

### 6.7 设置 DTU 配置

### 下行指令消息格式:

| DTU 命令字 | 消息序号  | 消息长度  | 任务单                     |        |         |       |        |
|---------|-------|-------|-------------------------|--------|---------|-------|--------|
| 0x09    | 2Byte | 2Byte | POLL POLL BUS RETRY RS4 |        |         |       | RS48 5 |
|         |       |       | ENABLE                  | PERIOD | TIMEOUT |       |        |
|         |       |       | 1Byte                   | 4Byte  | 1Byte   | 1Byte | 1Byte  |

发布主题:

Application/1/device/60c5a8fffe76ddc1/tx

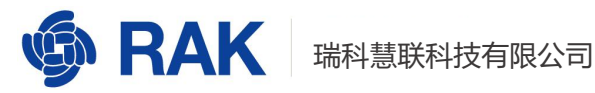

内容:

{

"comfirmed":true,

"fPort":129,

"data":"09000100080100000E10010050"

}

以上命令只将轮询周期改为1小时。

| MQTT.5: - 1.7.1                                                                |       | -  | ٥        | ×     |
|--------------------------------------------------------------------------------|-------|----|----------|-------|
| File Extras Help                                                               |       |    |          |       |
| boal morguitto • 🔅 Connect Disconnect                                          |       |    |          | •••   |
| Publish Subscribe Scripts Broker Status Log                                    |       |    |          |       |
| > Application/1/device/d0c5a8fffe76ddc1/tx                                     | Qo Qo | Qo | Retained | (0°4) |
| [<br>comfirmed"+true,<br>"Ført129,<br>"data":*09000100080100000E10010050"<br>] |       |    |          |       |

### 执行成功上行消息格式:

| DTU 命令字 | 消息序号  | 消息长度  | 任务单   |
|---------|-------|-------|-------|
| 0x89    | 2Byte | 2Byte | 0Byte |

打开 MQTT 订阅栏即可看到执行成功的上行消息: "8900010000"

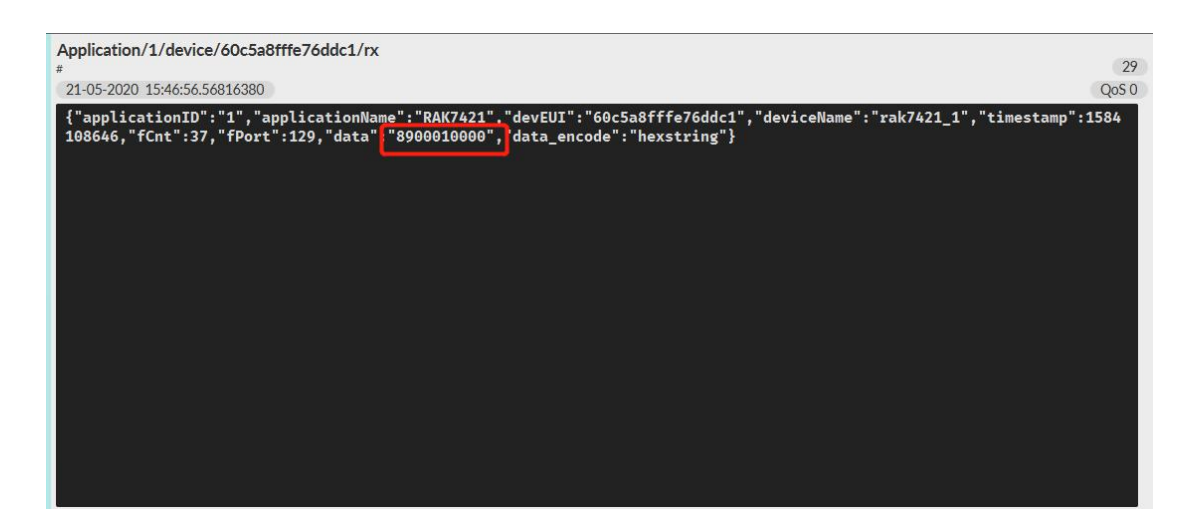

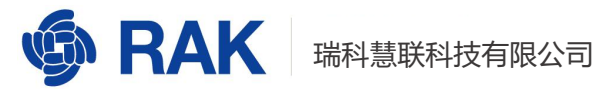

## 6.8 初始化 LoRa 配置

发布主题:

Application/1/device/60c5a8fffe76ddc1/tx

内容:

{

"comfirmed":true,

"fPort":129,

"data":"1D00010000"

}

打开 MQTT 订阅栏即可看到执行成功的上行消息: "9D00010000"

#### LORA 配置初始值:

| DATARAT  | TXPOWE        | CONFIR | RETR | ADR_ENABL | DUTYCYCLE_ENABL |
|----------|---------------|--------|------|-----------|-----------------|
| E        | R             | М      | Y    | E         | E               |
| 0 – DR_0 | 19 –<br>19dBm | 1 – 开启 | 重传 3 | 1 – 开启    | 0 – 关闭          |
|          |               |        | 次    |           |                 |

### 6.9 初始化 DTU 置

发布主题:

Application/1/device/60c5a8fffe76ddc1/tx

内容:

{

"comfirmed":true,

"fPort":129,

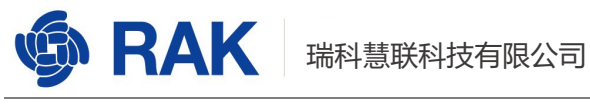

"data":"1E00010000"

}

打开 MQTT 订阅栏即可看到执行成功的上行消息: "9E00010000"

DTU 配置初始值:

| POLL_ENABLE | POLL_PERIOD | BUS TIMEOU | RS485 |
|-------------|-------------|------------|-------|
| 1——开启       | 3600 秒      | 1 秒        | 0xE0  |

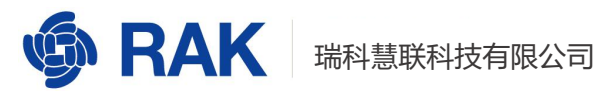

# 7修订历史

| 版本  | 描述   | 日期         |
|-----|------|------------|
| 1.0 | 创建文档 | 2020-05-20 |

# 8 文档概要

| 准备    | 审核   | 发布 |
|-------|------|----|
|       |      |    |
| ZiWei | Penn |    |
|       |      |    |

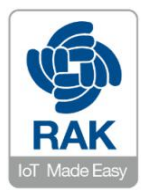

#### 关于瑞科慧联:

RAK 是一家专注于 IoT 领域以产品为驱动型的公司,凭借团队深厚的无线通讯技术领域的积累,采 用创新的商业模式高效地为全球中小型的网络运营商(Network Operator),系统集成商(System Integrator)和服务提供商(Service Provider)等提供高性能的 IoT 产品与应用方案。

www.RAKwireless.com